# Manuale per la compilazione della raccolta dati «Contratti Bilaterali per l'acquisto di TEE»

Ai sensi della deliberazione 28 dicembre 2007, n.345/07, ciascun distributore di energia elettrica e di gas naturale soggetto agli obblighi di risparmio energetico nell'ambito del meccanismo dei titoli di efficienza energetica (TEE) è tenuto a trasmettere all'Autorità informazioni di sintesi sul contenuto di ogni contratto concluso per lo scambio bilaterale di TEE ai fini del conseguimento dei propri obiettivi di risparmio energetico.

All'atto dell'inserimento nel Registro dei TEE gestito dal GME della richiesta di registrazione di una transazione bilaterale, è previsto che il distributore acquirente specifichi anche il codice del contratto bilaterale di riferimento; questo codice è generato automaticamente dal sistema informativo on-line dell'Autorità. Agli esercenti è pertanto richiesto di effettuare la registrazione del contratto <u>prima</u> della registrazione dello scambio effettivo dei titoli sul Registro TEE.

La registrazione di un contratto bilaterale viene effettuata tramite una singola maschera, cui si accede tramite il link "Contratti bilaterali" presente nell'elenco raccolte dati abilitate.

All'interno di questa maschera è possibile creare un nuovo accordo o riprendere la compilazione di un accordo precedentemente salvato.

Una volta compilata, la scheda on-line può essere semplicemente salvata (pulsante <u>Salva ed esci</u>) oppure inviata al sistema (pulsante <u>Verifica e invia</u>). In questo secondo caso, prima di tornare alla pagina principale, il sistema aprirà una nuova finestra nella quale sarà possibile verificare tutti i dati inseriti e quindi confermarne l'invio, tornare indietro per apportare le opportune correzioni o generare un file pdf del riepilogo.

Logout (

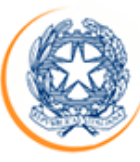

# Autorità per l'energia elettrica e il gas 🛛 🖛 🍋 💧

| Ragione sociale: Società Test       Utente: SOCIETATEST         Indice raccolte       Anagrafiche       Pannello di controllo                                 |
|----------------------------------------------------------------------------------------------------|
| Indice raccolte Anagrafiche Pannello di controllo                                                                                                    |
|                                                                                                    |
| Raccolte dati abilitate                                                                                                    |
| Comunicazione dati unbundling deliberazione 11-07 (Dichiarazione Preliminare)     Contratti bilaterali     Contribute per il funzionemente dell'Autorità      |
| Contributo per la Dafia en la contra                                                                                                    |
|                                                                                                    |
| Indagine annuale - Dati societari dell'esercente ^<br>Indagine annuale - Dati teorici su produttori di elettricità e autoproduttori                           |
| <ul> <li>Indagine annuale - Dati societari dell'esercente ^</li> <li>Indagine annuale - Dati tecnici su produttori di elettricità e autoproduttori</li> </ul> |
| Indagine annuale - Dati societari dell'esercente ^     Indagine annuale - Dati tecnici su produttori di elettricità e autoproduttori                          |

- Separazione Funzionale Piano di sviluppo annuale e pluriennale preapprovazione
- <u>Separazione Funzionale Rapporto annuale sul rispetto degli obblighi della disciplina di accesso di terzi e sull'economicità della gestione</u>
- <u>Separazione Funzionale Rapporto annuale sulle misure adottate</u>

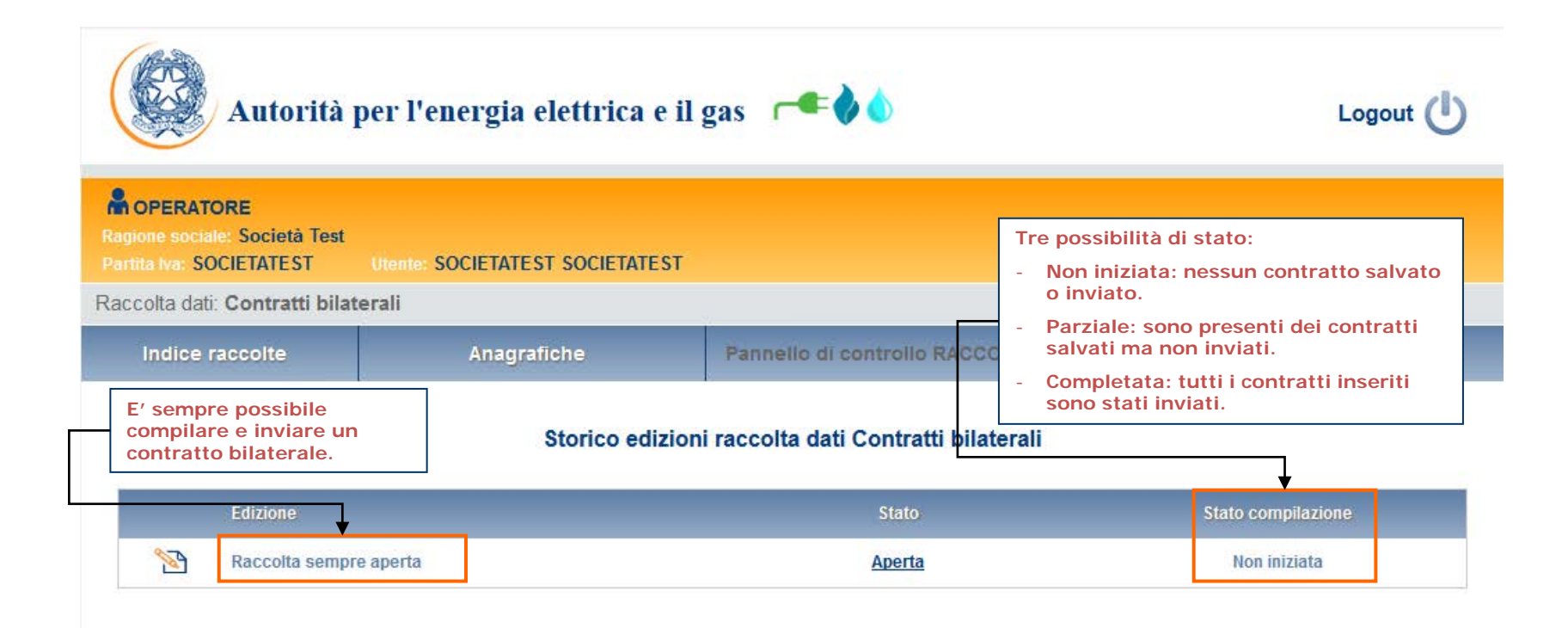

| Autorità j                                                | per l'energia elettrica e il    | gas 🗲 🌢               |            |                        | Logout 🕛 |
|-----------------------------------------------------------|---------------------------------|-----------------------|------------|------------------------|----------|
| Ragione sociale: Società Test<br>Partita Iva: SOCIETATEST | Utente: SOCIETATEST SOCIETATEST |                       |            |                        |          |
| Raccolta dati: Contratti bilat                            | erali                           |                       |            |                        |          |
| Indice raccolte                                           | Anagrafiche                     | Pannello di controllo | RACCOLTA   |                        |          |
|                                                           |                                 | Pannello di controllo | Per accede | ere alla compilazione. |          |
| Denominazione                                             |                                 |                       |            |                        |          |
| Contratti Bilaterali                                      |                                 |                       |            | RIEPILOGO              | COMPILA  |
|                                                           |                                 | ELENCO COMUNICAZIONI  |            |                        |          |

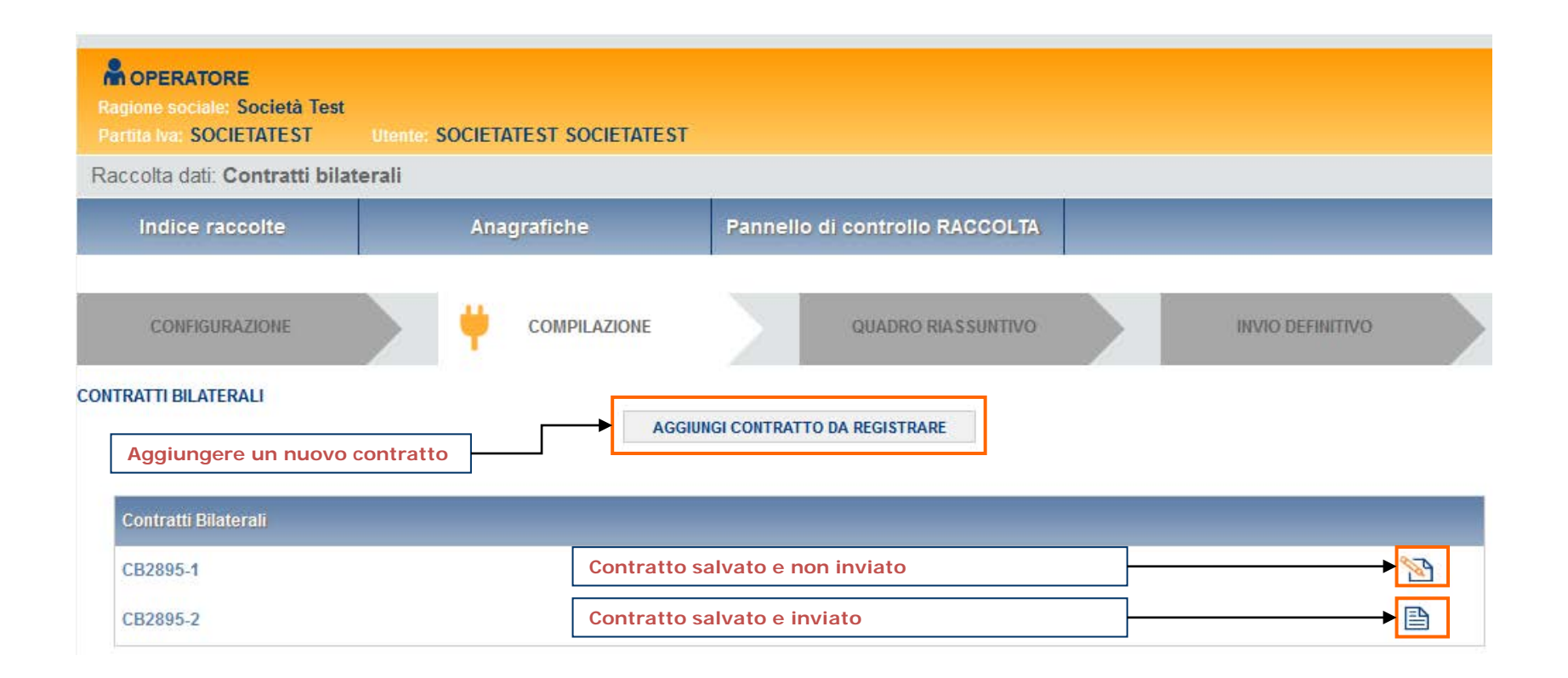

Modulo di registrazione accordi bilaterali:

#### Date

Inserimento delle date di sottoscrizione (obbligatoria) e di scadenza dell'accordo (facoltativa)

#### Tipologia di venditore

Selezione del tipo di venditore:

- Distributore -> viene esposta una funzione di ricerca
- Trader/ SSE / SEM o altri soggetti -> vengono esposti due campi per l'inserimento di ragione sociale e codice ORT rilasciato dal GME.

#### Scambi previsti per raggiungere gli obiettivi assegnati nell'anno

Inserimento dei VOLUMI di TEE (delle 8 diverse tipologie) di cui si prevede lo scambio con riferimento a ciascuno degli anni d'obbligo. Se ad esempio l'accordo prevede l'acquisto di TEE nel mese di aprile 2014, si intende convenzionalmente che questi siano funzionali all'assolvimento dell'obbligo 2013, mentre un acquisto effettuato a giugno 2015 sarà da ritenere funzionale all'assolvimento dell'obbligo 2015.

#### Prezzi d'acquisto dei TEE indicati nella soprastante tabella VOLUMI

Inserimento di un prezzo (in €/titolo) per ciascuno dei volumi di scambio indicati in precedenza.

#### Clausole contrattuali particolari ed eventuali note esplicative di quanto indicato precedentemente:

Inserimento di un testo per la descrizione di clausole contrattuali particolari e di eventuali annotazioni.

# Contratti Bilaterali - Modulo di registrazione accordi bilaterali

| ione sociale: Società Test                                                                                                    |                                                     | ATEST SOCIETAT                                           | тет                                        |                                  |                     |                                    |               |  |
|----------------------------------------------------------------------------------------------------|-----------------------------------------------------|----------------------------------------------------------|--------------------------------------------|----------------------------------|---------------------|------------------------------------|---------------|--|
| colta dati: Contratti bila                                                                                                    | iterali                                             | ATEST SOCIETAT                                           | 231                                        |                                  |                     |                                    |               |  |
| Indice raccolte                                                                                                    | Ana                                                 | grafiche                                                 | Panneli                                    | lo di controllo l                | RACCOLTA            | t page 1                           |               |  |
|                                                                                                    |                                                     | MODULO D                                                 | I REGISTRAZIO                              | DNE ACCORDI<br>erazione 28/12/07 | BILATERALI          | E possib<br>l'icona ca<br>scadenza | alendario/can |  |
| lome acquirente: <b>Società</b> 1<br>)ata di sottoscrizione                                                                                                    | Partita IVA:           01/02/2012                   | <b>SOCIETATEST</b> Data di scade                         | nza 01/0                                   | 03/2013 🛄 <u>Canc</u>            | ella data           |                                    |               |  |
| Tipologia di venditore: 💿 Di                                                                                                    | stributore 🔘 Altri                                  | soggetti (SSE / SEN                                      | // / Trader /)                             |                                  |                     |                                    |               |  |
| lome venditore:                                                                                                    |                                                     | CERCA                                                    |                                            |                                  |                     |                                    |               |  |
| Cambi providenti se il vendit<br>Scambi providenti<br>Se il vendit<br>viene prese<br>Tipo I                                                                                                    | ore è un sogge<br>entata una fun:<br>Tipo II        | CERCA<br>etto accreditat<br>zione di ricerci<br>Tipo III | to presso l'AE<br>ca anagrafica<br>Tipo IV | EG (distribut                    | ore)<br>Tipo II-CAR | Tipo E                             | Tipo IN       |  |
| Scambi providenti se il venditore:<br>Scambi providenti se il venditi viene prese<br>Tipo I<br>2012 123                                                                                                    | ore è un sogge<br>entata una fun:<br>Tipo II        | CERCA<br>etto accreditat<br>zione di ricerco<br>Tipo III | to presso l'AE<br>ca anagrafica<br>Tipo IV | EG (distribut<br>Tipo V          | ore)<br>Tipo II-CAR | Τίρο Ε                             | Tipo IN       |  |
| iome venditore:<br>Scambi provinti<br>Se il vendit<br>viene prese<br>Tipo I<br>2012 123<br>2013                                                                                                    | ore è un sogge<br>entata una fun:<br>Tipo II<br>123 | CERCA                                                    | to presso l'AE<br>ca anagrafica<br>Tipo IV | EG (distribut                    | ore)<br>Tipo II-CAR | Τίρο Ε                             | Tipo IN       |  |
| Scambi providenti se il venditore:<br>Scambi providenti se il venditi viene prese<br>Tipo I<br>2012 123<br>2013<br>2014                                                                                                    | ore è un sogge<br>entata una fun:<br>Tipo II<br>123 | CERCA                                                    | to presso l'AE<br>ca anagrafica<br>Tipo IV | EG (distribut                    | ore)<br>Tipo II-CAR | Tipo E                             | Tipo IN       |  |
| Scambi providence in the second second secon | ore è un sogge<br>entata una fun:<br>Tipo II<br>123 | CERCA                                                    | to presso l'AE<br>ca anagrafica<br>Tipo IV | EG (distribut                    | ore)<br>Tipo II-CAR | Tipo E                             | Tipo IN       |  |
| Scambi provide in the second second s | ore è un sogge<br>entata una fun:<br>Tipo II<br>123 | CERCA                                                    | to presso l'AE<br>ca anagrafica<br>Tipo IV | EG (distribut                    | ore)<br>Tipo II-CAR | Tipo E                             | Tipo IN       |  |

# Contratti Bilaterali - Modulo di registrazione accordi bilaterali

| Se si è scelta la tipologia di<br>venditore "Trader" è necessario<br>inserire la ragione sociale e il<br>codice ORT, rilasciato dal GME a<br>ogni operatore del Registro TEE |                                       |  |
|----------------------------------------------------------------------------------------------------|---------------------------------------|--|
|                                                                                                    |                                       |  |
| Tipologia di venditore: 🔘 Distributore 🧕                                                                                                    | Altri soggetti (SSE / SEM / Trader /) |  |
| Ragione sociale:                                                                                                    | Codice ORT:                           |  |

|                               |                                                  |                         |          | VOLUM   | TEE                                                  |                                                                                       |                                               |         |
|-------------------------------|--------------------------------------------------|-------------------------|----------|---------|------------------------------------------------------|---------------------------------------------------------------------------------------|-----------------------------------------------|---------|
|                               | Tipo I                                           | Tipo II                 | Tipo III | Tipo IV | Tipo V                                               | Tipo II-CAR                                                                           | Tipo E                                        | Tipo IN |
| 012                           | 123                                              |                         |          |         |                                                      |                                                                                       |                                               |         |
| 2013                          |                                                  | 123                     |          |         |                                                      |                                                                                       |                                               |         |
| 2014                          |                                                  |                         | 123      |         |                                                      |                                                                                       |                                               |         |
| )15<br>sibile<br>eda ma       | indicare se il c<br>argini di variab             | contratto<br>pilità dei |          |         | È possibil<br>cui si pre<br>per tipolo<br>il quale v | le inserire i volum<br>vede lo scambio, o<br>ogia e per l'anno d<br>engono acquistati | i di TEE di<br>differenziati<br>l'obbligo per |         |
| mi scar<br>ato nel<br>es. 123 | nbiati rispetto<br>lla tabella prec<br>TEE ±20%) | a quanto<br>cedente     |          |         |                                                      |                                                                                       |                                               |         |
| rgini di fi                   | lessibilità sui volu                             | umi?                    |          |         |                                                      |                                                                                       |                                               |         |

# Contratti Bilaterali - Modulo di registrazione accordi bilaterali

| Prezzi ap                                                        | oplicabili ai TEE indi                                                                                            | cati nella soprastan                                                                     | te tabella VOLUMI                         |                                                                           |                                                                                                    | È possibile i<br>prezzi in<br>corrisponde                                 | nserire i<br>nza dei   |                                                 |
|------------------------------------------------------------------|----------------------------------------------------------------------------------------------------|------------------------------------------------------------------------------------------|-------------------------------------------|---------------------------------------------------------------------------|----------------------------------------------------------------------------------------------------|---------------------------------------------------------------------------|------------------------|-------------------------------------------------|
|                                                                  |                                                                                                    |                                                                                          |                                           | PREZZI                                                                    | ΓEE (€)                                                                                                    | TEE indicati<br>tabella VOLU                                              | nella<br>JMI           |                                                 |
|                                                                  | Tipo I                                                                                                    | Tipo II                                                                                  | Tipo III                                  | Tipo IV                                                                   | Tipo V                                                                                                    | Tipo II-CAR                                                               | Tipo E                 | Tipo IN                                         |
| 2012                                                             |                                                                                                    |                                                                                          |                                           |                                                                           |                                                                                                    |                                                                           |                        |                                                 |
| 2013                                                             |                                                                                                    |                                                                                          |                                           |                                                                           |                                                                                                    |                                                                           |                        |                                                 |
| 2014                                                             |                                                                                                    |                                                                                          |                                           |                                                                           |                                                                                                    |                                                                           |                        |                                                 |
| 2015                                                             |                                                                                                    |                                                                                          |                                           |                                                                           |                                                                                                    |                                                                           |                        |                                                 |
| 2016                                                             | È possibile sel<br>eventuali crite                                                                                | ezionare gli<br>ri in base ai                                                            |                                           |                                                                           |                                                                                                    |                                                                           |                        |                                                 |
| 2017                                                             | di scambio                                                                                                    |                                                                                          |                                           |                                                                           |                                                                                                    |                                                                           |                        |                                                 |
| Nell'acc<br>dei segu<br>criteri a<br>È nece<br>previs<br>alla co | ordo i prezzi vengo<br>jenti valori (spuntar<br>pplicati):<br>essario specifica<br>ite per la fattura<br>onsegna) | no esplicitamente d<br>re le caselle in corris<br>re le tempistiche<br>zione (anticipata | efiniti in funzione<br>spondenza dei<br>o | Contributo ta<br>Spese soste<br>Commission<br>Andamento o<br>Altro form p | riffario generato da<br>nute per lo sviluppo<br>per il Registro GME<br>lei pressi sul merca<br>er la descrizione di a | AEEG<br>del progetto che ha<br>i<br>ito organizzato dal d<br>iltri valori | a generato i TE<br>GME | E                                               |
| Fatturazi                                                        | one: alla consegn                                                                                                 | a 💌                                                                                      |                                           |                                                                           |                                                                                                    |                                                                           |                        |                                                 |
|                                                                  |                                                                                                    |                                                                                          |                                           | form per la descr                                                         | izione di contrattuali                                                                                                | particolari ed eventi                                                     | uali note              |                                                 |
| Clausole<br>quanto i                                             | e contrattuali partic<br>indicato precedente                                                                      | olari ed eventuali no<br>emente:                                                         | te esplicative di                         |                                                                           |                                                                                                    |                                                                           | È possi<br>inseriti    | bile verificare i dati<br>per procedere all'inv |

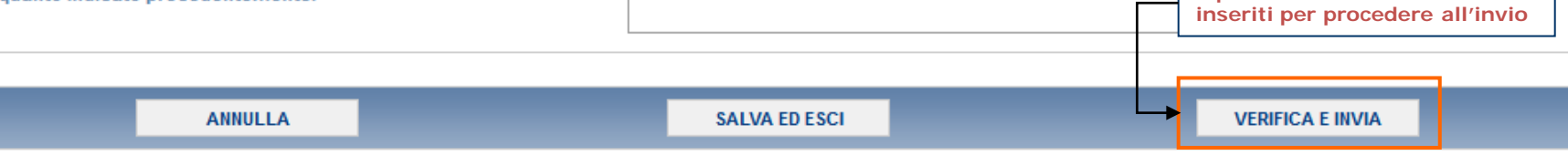

### Contratti Bilaterali - Riepilogo del contratto

In seguito al "VERIFICA E INVIA" viene presentato il quadro riassuntivo del progetto, da cui è possibile effettuare l'invio definitivo e/o generare il relativo PDF

Prezzi applicabili ai TEE indicati nella soprastante tabella VOLUMI

| 2012<br>2013<br>2014<br>2015                                                                                                    | Tipo I<br>123,00                                                                                       | Tipo II<br>123,00                                              | Tipo III                        | Tipo IV          | Tipo V     | Tipo II-CAR                           | Tipo E                                                                    | Tipo IN                   |
|----------------------------------------------------------------------------------------------------|----------------------------------------------------------------------------------------------------|----------------------------------------------------------------|---------------------------------|------------------|------------|---------------------------------------|---------------------------------------------------------------------------|---------------------------|
| 2012<br>2013<br>2014<br>2015                                                                                                    | 123,00                                                                                                 | 123,00                                                         |                                 |                  |            |                                       |                                                                           |                           |
| 2013<br>2014<br>2015                                                                                                    |                                                                                                    | 123,00                                                         |                                 |                  |            |                                       |                                                                           |                           |
| 2014                                                                                                    |                                                                                                    |                                                                |                                 |                  |            |                                       |                                                                           |                           |
| 2015                                                                                                    |                                                                                                    |                                                                | 123,00                          |                  |            |                                       |                                                                           |                           |
| 2010                                                                                                    |                                                                                                    |                                                                |                                 |                  |            |                                       |                                                                           |                           |
| 2016                                                                                                    |                                                                                                    |                                                                |                                 |                  |            |                                       |                                                                           |                           |
| 2017                                                                                                    |                                                                                                    |                                                                |                                 |                  |            |                                       |                                                                           |                           |
| <ul> <li>Contributo tariffar</li> <li>Spese sostenute</li> <li>Commissioni per</li> <li>Andamento dei pr</li> <li>Altro: form per la</li> </ul> | rio generato da Al<br>per lo sviluppo de<br>il Registro GME<br>ressi sul mercato<br>descrizione di alt | EEG<br>el progetto che ha g<br>organizzato dal GI<br>ri valori | generato i TEE<br>NE            |                  |            | È possibil<br>riepilogo<br>II PDF ger | e generare un f<br>del contratto.<br>nerato contiene<br>ptratto da utiliz | file pdf di<br>e anche il |
| atturazione: alla cons                                                                                                    | segna                                                                                                  |                                                                | Per effe                        | ttuare l'invio d | definitivo | Registro                              | TEE                                                                       |                           |
| lausole contrattuali par<br>orm per la descrizione d                                                                                            | rticolari ed eventu<br>di contrattuali par                                                             | ali note esplicative<br>ticolari ed eventua                    | e di quanto indicato<br>li note | ) precedentemen  | te:        |                                       |                                                                           |                           |
|                                                                                                    | _                                                                                                    |                                                                |                                 |                  |            |                                       | •                                                                         |                           |